## Account Self-Creation with a Security Code : Validation Instructions

Visit <a href="https://ma-wrentham.myfollett.com/aspen/logon.do?userEvent=960&confirmation=1">https://ma-wrentham.myfollett.com/aspen/logon.do?userEvent=960&confirmation=1</a>

| I am a parent/guardian registering my chi<br>Choose this option if you have never create<br>I am a parent/guardian new to Aspen.<br>Choose this option if you already have stud<br>where to have the account validation email | Id online<br>ed an Aspen SIS account<br>Jents enrolled in the system, but do not yet have an Aspen account<br>resent |
|----------------------------------------------------------------------------------------------------|----------------------------------------------------------------------------------------------------|
| Choose this option if you have never create I am a parent/guardian new to Aspen. Choose this option if you already have stud k here to have the account validation email                                                      | ed an Aspen SIS account<br>Jents enrolled in the system, but do not yet have an Aspen account<br>resent              |
| I am a parent/guardian new to Aspen.<br>Choose this option if you already have stud<br>where to have the account validation email                                                                                             | fents enrolled in the system, but do not yet have an Aspen account<br>resent                                         |
| Choose this option if you already have stud                                                                                                    | tents enrolled in the system, but do not yet have an Aspen account.<br>resent                                        |
| 1 x here to have the account validation email                                                                                                    | resent                                                                                                    |
| At here to have the account validation email                                                                                                    | resent                                                                                                    |
|                                                                                                    |                                                                                                    |
|                                                                                                    |                                                                                                    |
|                                                                                                    |                                                                                                    |
|                                                                                                    |                                                                                                    |
|                                                                                                    |                                                                                                    |
|                                                                                                    |                                                                                                    |
|                                                                                                    |                                                                                                    |
|                                                                                                    |                                                                                                    |
|                                                                                                    |                                                                                                    |
|                                                                                                    |                                                                                                    |
| ext Step 🔺                                                                                                    | x Close                                                                                                    |
|                                                                                                    | (Dalbasia                                                                                                    |
|                                                                                                    |                                                                                                    |
| alidation Information                                                                                                    |                                                                                                    |
|                                                                                                    |                                                                                                    |
| hese fields uniquely identify you within Aspen.                                                                                                    | The system will link up your new user account with existing family, contact, student                                 |
| normation already in the system. The data mus                                                                                                    | a match 100% to continue. For issues, contact your district directly.                                                |
| Security code *                                                                                                    | From email, match capitalization                                                                                     |
|                                                                                                    |                                                                                                    |
| .ast name *                                                                                                    | Your last name (not student's)                                                                                       |
|                                                                                                    | · · · · · · · · · · · · · · · ·                                                                                      |
|                                                                                                    |                                                                                                    |
| Date of birth * Your el                                                                                                    | dest elementary child's birthday m/d/yyyy                                                                            |
| Date of birth * Your el                                                                                                    | dest elementary child's birthday m/d/yyyy                                                                            |
| Date of birth * Your el                                                                                                    | dest elementary child's birthday m/d/yyyy                                                                            |

The rest of the process will require you to:

Confirm your email address

Confirm your contact information

Create a secure password with:

- Upper case letter
- Lower case letter
- Number
- Symbol (!@#\$-%&\_\*?)
- 8+ characters

Answer a security question in case you forget your password and need to reset it